## SO ARYWAY, HERE IS HOW TO DELETE YOUR INSTAGRAM ACCOUNT

These instructions are for the desktop version of Instagram

- Go directly to Accounts ownership and control settings in the Accounts Center.
- Click Deactivation or deletion.
- Click the account you want to delete.
- Click Delete account, then click Continue.

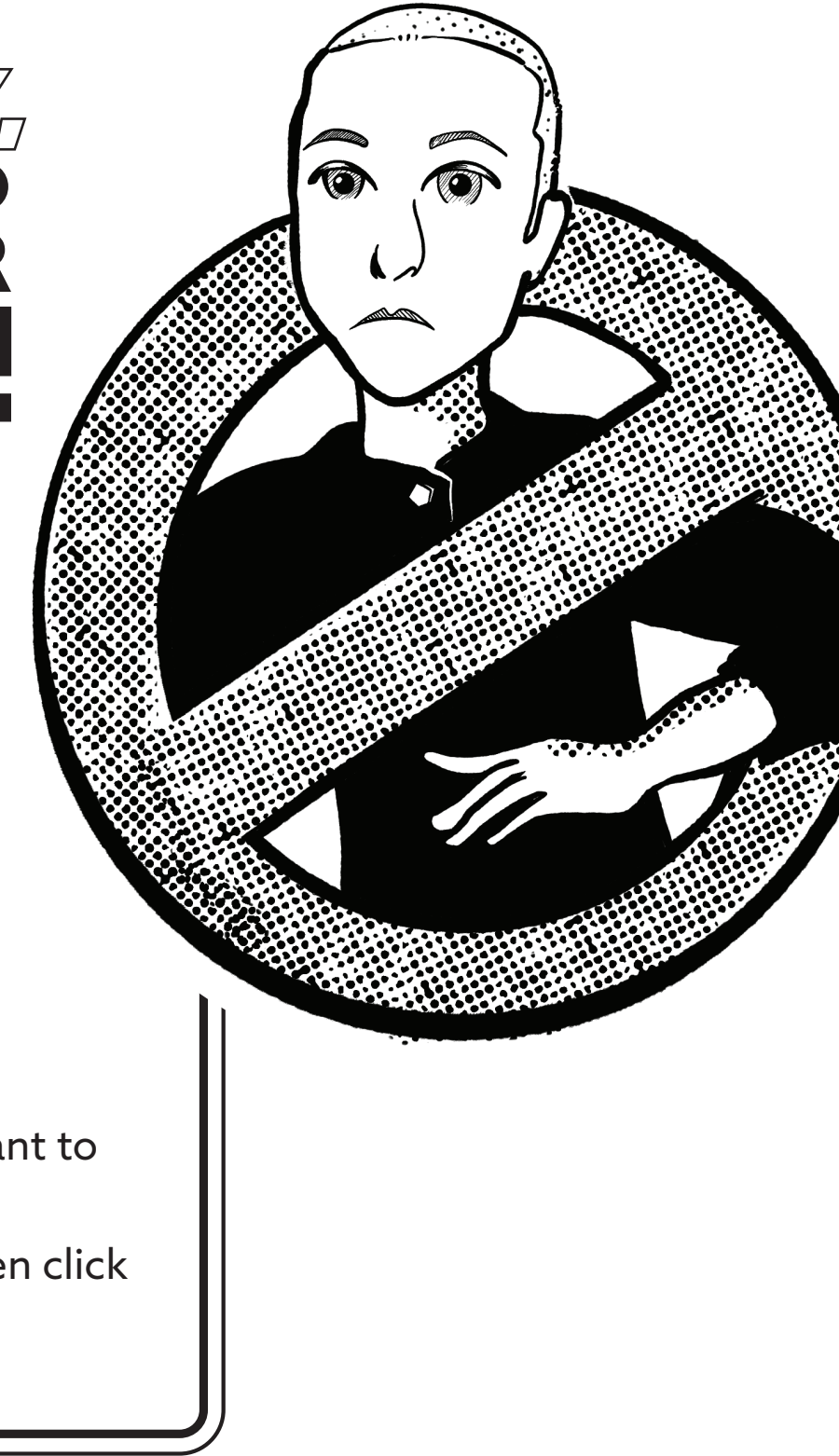

## NEED HELP LEAVING FAGEBOOK AND THREADS AS WELL? HTTPS://ZUCKOFF.INFO